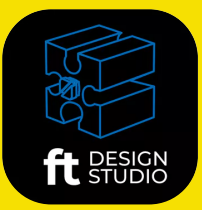

# ft Design Studio Arayüz Tanıma Posteri

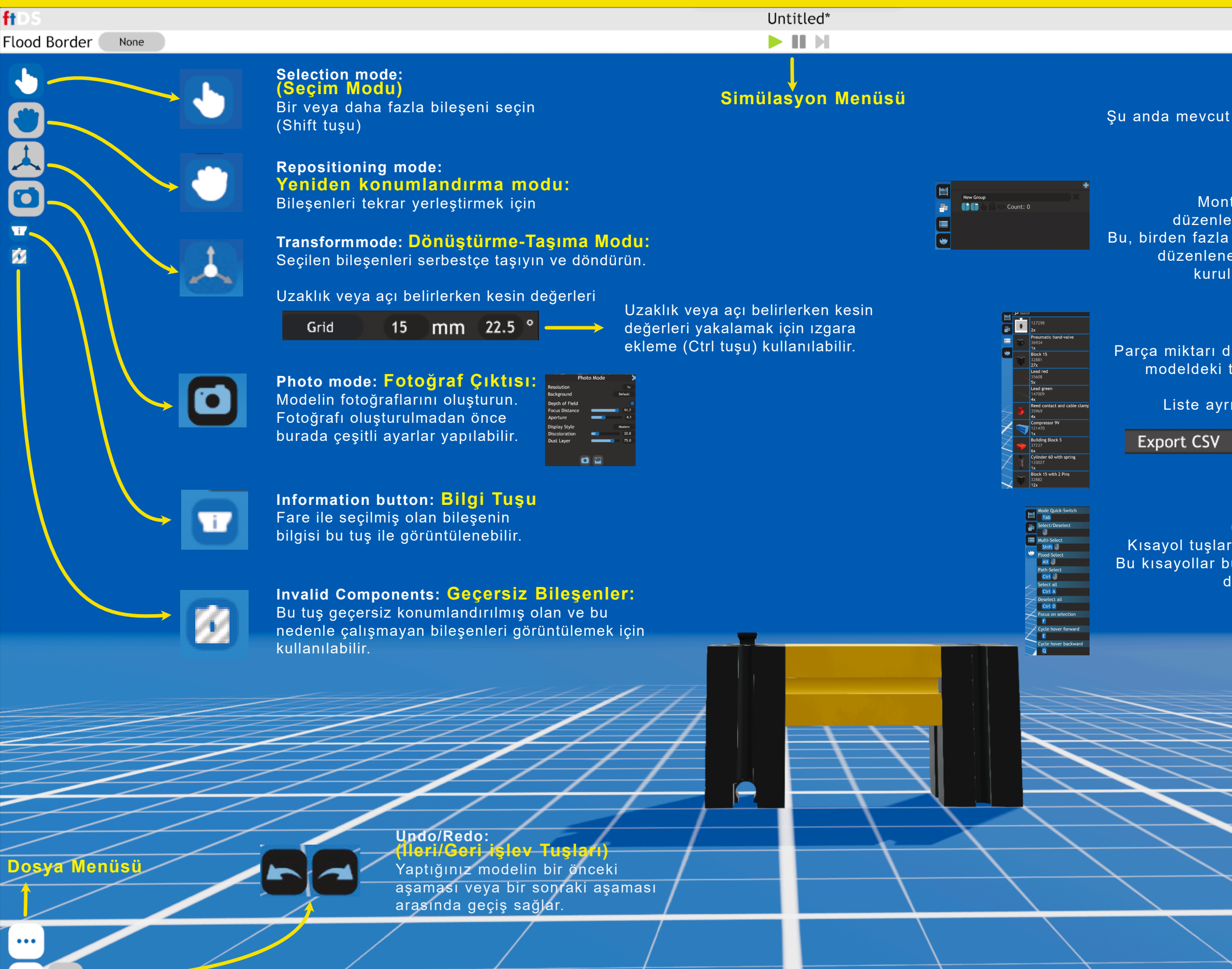

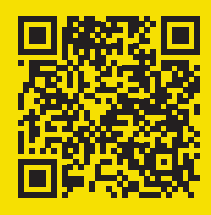

### Login

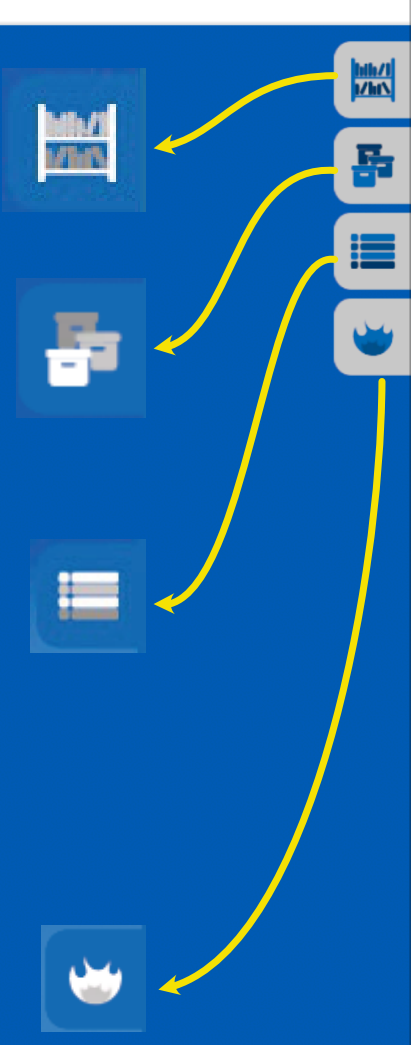

#### Inventory: (Bilesenler)

Şu anda mevcut olan tüm bileşenler burada mevcuttur.

## Assemblies: (Montajlar)

Montajlar oluşturulabilir, düzenlenebilir ve silinebilir. Bu, birden fazla kez kullanılan veya düzenlenen parça gruplarının kurulumunu kolaylaştırır.

## Parts list: (Parça Listesi)

Parça miktarı da dahil olmak üzere modeldeki tüm kurulu parçaları görüntüler. Liste ayrıca CSV'ye aktarılıp kaydedilebilir.

## Parts list: (Kısayol Tuşları)

Kısayol tuşlarının işlevini listeler. Bu kısayollar bulunulan moda göre değişiklik gösterirler.

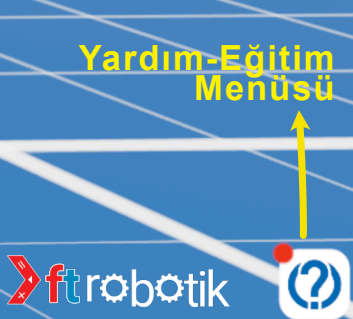